# FIRST TIME LOGGING IN

### Logging Into UKG Pro for the First Time

- 1. In a web browser, enter the following URL: <u>https://n35.ultipro.com</u>
- Enter your User Name. All LaSalle usernames begin with LAMC followed by your employee ID number. For example, if your employee ID number is 00001, your username would be: LAMC00001
- 3. Enter the default **Password**. For the first time logging in, the default password is your birthdate in MMDDYYYY format. For example, if your birthday is June 8, 1985, your password would be: 06081985
- 4. Click **Sign In**. You will be prompted to change your password.

### **Changing Your Password**

- 5. In the **Current Password** field, enter the default password.
- 6. Create a new password and type it again to confirm it.
- 7. Click **OK**. The **Challenge Question** window is displayed.

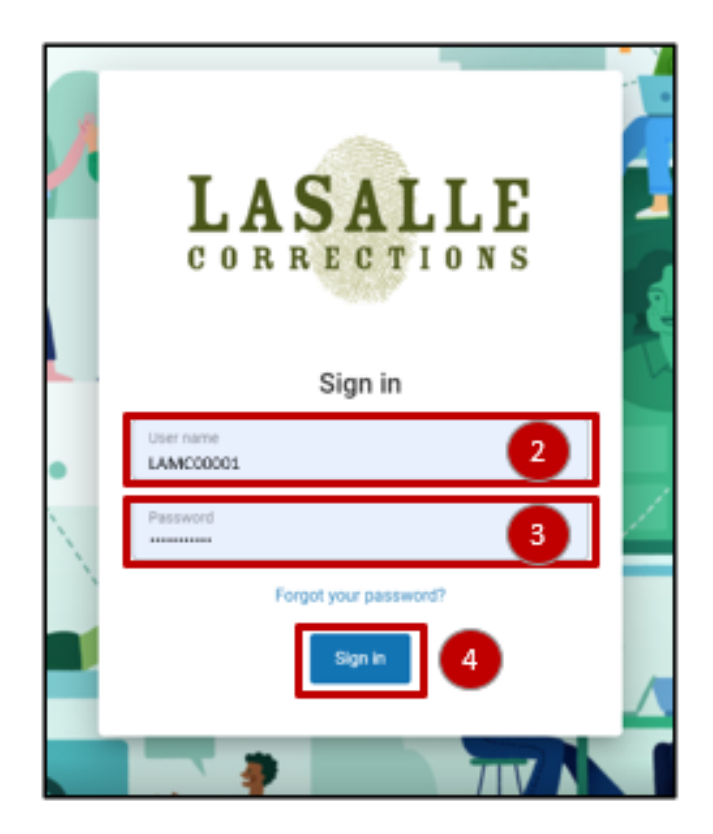

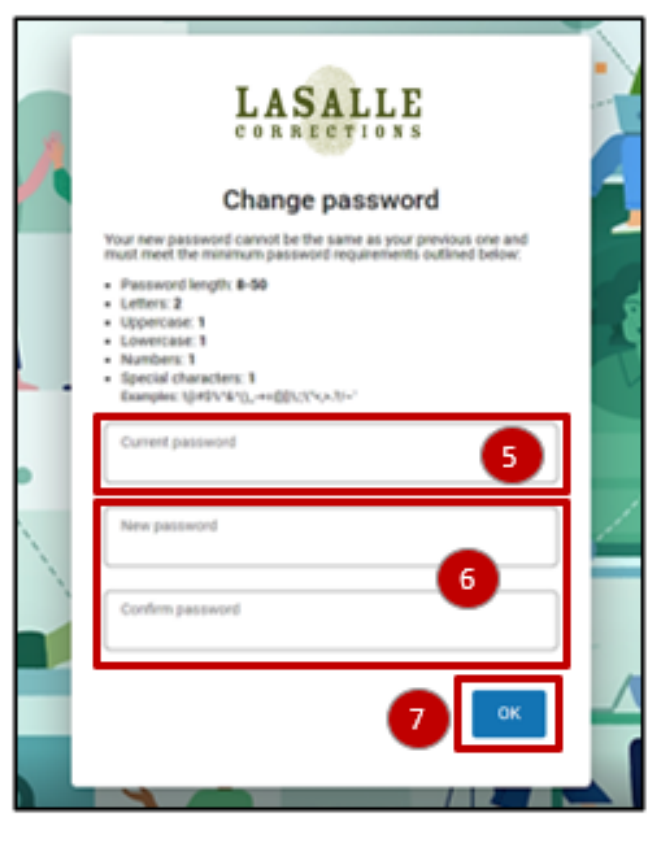

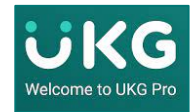

UKG Pro Questions? Contact your Human Resources Representative.

# FIRST TIME LOGGING IN

### **Setting Up Challenge Questions**

Challenge questions are created to assist with verifying your identity when you need to change your password. For each Challenge Question:

- 8. Click the dropdown arrow for **Question 1**. Select the preferred question.
- For Answer 1, type in the answer to Question
  1.
- 10. Repeat until all 3 challenge questions have been selected and answered.
- 11. Click **Continue**. The UKG Pro Dashboard is displayed.

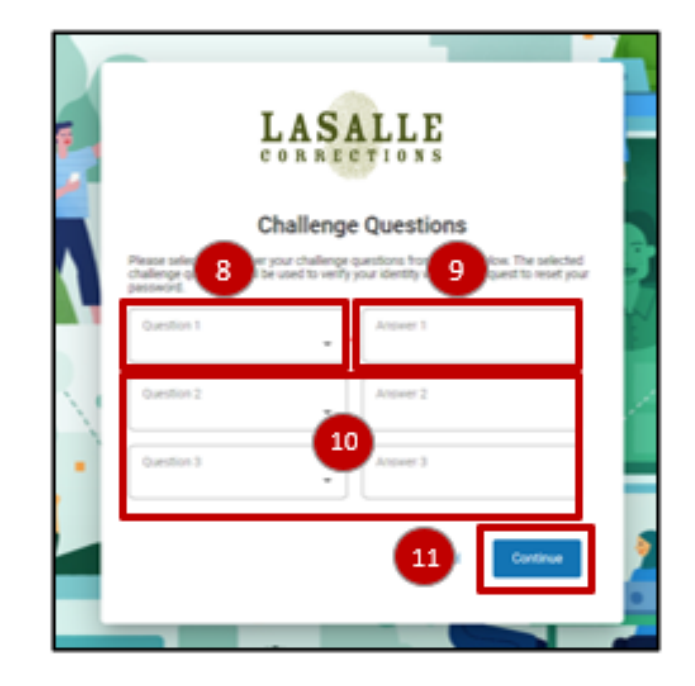

| LASALLE              | × | Home |                             |          |                |                         |                                                         | Q. Search                                                         | Q Search D 🗘 🕐                                                 |
|----------------------|---|------|-----------------------------|----------|----------------|-------------------------|---------------------------------------------------------|-------------------------------------------------------------------|----------------------------------------------------------------|
| ♡                    | ۵ |      |                             |          |                |                         |                                                         |                                                                   |                                                                |
| Myself               |   |      | SI TEST02<br>HR Coordinator |          | To do          | To do                   | To do Inbox                                             | To do Inbox Mobile App                                            | To do Inbox Mobile App                                         |
| Personal             |   |      | My Team                     | View All |                | There are no to dos.    | There are no to dos.                                    | There are no to dos. from the Apple or Google Play app<br>stores. | There are no to dos. from the Apple or Google Play app stores. |
| My Company           |   |      | Co TECT1                    |          |                |                         |                                                         | Enter LASALLE for the Company Acc<br>Code                         | Enter LASALLE for the Company Access<br>Code                   |
| Jobs                 |   |      | 0012311                     |          |                |                         |                                                         | View instructions                                                 | View instructions                                              |
| Career & Education   |   |      |                             |          | Direct Deposit | Direct Deposit Contacts | Direct Deposit Contacts Name, Address,<br>and Telephone | Direct Deposit Contacts Name, Address,<br>and Telephone           | Direct Deposit Contacts Name, Address,<br>and Telephone        |
| Рау                  |   |      |                             |          |                |                         |                                                         |                                                                   |                                                                |
| Workforce Management |   |      |                             |          | . 3            |                         |                                                         |                                                                   |                                                                |
| Benefits             |   |      |                             |          | Income Tax     |                         |                                                         |                                                                   |                                                                |
| Open Enrollment      |   |      |                             |          |                |                         |                                                         |                                                                   |                                                                |
| Life Events          |   |      |                             |          |                |                         |                                                         |                                                                   |                                                                |
| Documents            |   |      |                             |          |                |                         |                                                         |                                                                   |                                                                |
| Home                 |   |      |                             |          |                |                         |                                                         |                                                                   |                                                                |
| Inbox                |   |      |                             |          |                |                         |                                                         |                                                                   |                                                                |
| Logout               |   |      |                             |          |                |                         |                                                         |                                                                   |                                                                |

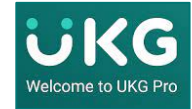